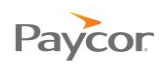

## **Transferring Hours to Workgroups**

Note: This function is available for employees who need to punch in and out for different workgroups.

Follow the steps below to select the workgroup where you will punch in for the day.

- Log in to ESS using your badge number and Personal Identification Number (PIN). A See the "Logging In" job aid if you need instructions.
- Click Transfer Workgroup.
- **S** Use the dropdown lists to select the Location and Department<sup>1</sup> where you will work for the Ok day and then click

| Paycor 12                   | -                                                                                           |                                   |
|-----------------------------|---------------------------------------------------------------------------------------------|-----------------------------------|
| Badge/ID                    | 0                                                                                           |                                   |
| PIN<br>Paycor 12            | 8:57<br>Monday, No                                                                          | 7:02 AM                           |
| Punch                       | Activity Time Card Sc<br>Recent Activity<br>Operation                                       | hedules Personal E<br>Description |
| Request Partial Day<br>Off  | Logged into Logged In<br>System<br>Logged into Logged In<br>System<br>Logged into Logged In |                                   |
| Request Day Off             | System Punch Sel Time Location There art Select a workgroup.                                | lect a Workgroup                  |
| Request<br>Consecutive Days | Department<br>Select a workgroup.                                                           | Installation                      |
| Transfer Workgroup          | 3                                                                                           | Ok Cancel                         |

<sup>&</sup>lt;sup>1</sup>Workgroup components are defined for your organization; your work group field names may be different than the Location and Department fields shown here. Updated: 2/8/13 Copyright © Paycor Inc. All Rights Reserved